# 자유전공학부 상담실 예약 가이드라인

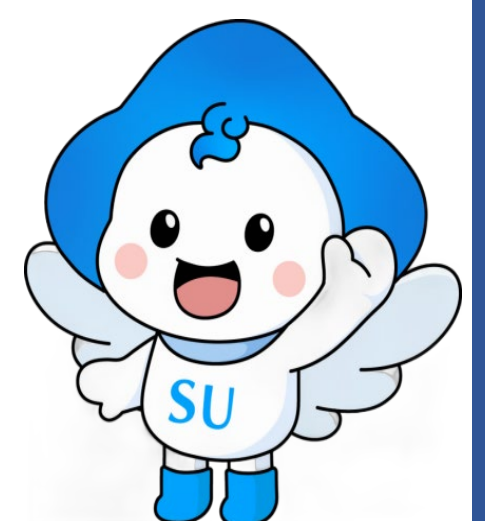

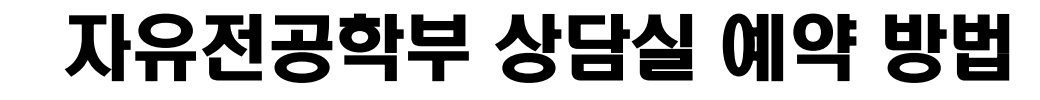

1. AA교수님과 상담일정 잡은 후 삼육대학교 SU-PLUS로그인 → [비교과통합센터] 메뉴 클릭

2. <u>[비교과통합센터] - <mark>[CTL스터디</mark> 룸/상담 예약]</u>메뉴 클릭

MAIN • 로그아웃 • 사용자가이드 • 학교홈페이지 • 화면오류해결 삼육대학교 HOME 마이로드맵 비교과통합센터 학생상담 심리상담 사이트맵 비교과통합센터 소개 비교과프로그램 신청/관리 공동체 활동 > 내정보 ≥ 마이 로드맵 > 내 학습성 학습컨설턴트 상담 (1학년) 완료 9.4 8 SU-Point 관리 4 지도교수 김향일 휴대폰 상장/확인서 신청 관리 진로역량설계 핵심역량개발 학년평균 이메일 (2) (환산점수) CTL스터디룸/상담 예약 학점 최근상담예약 비교과프로그램 학생경력관리제도 A Ũ 0 예약된 상담없음 1 누적 같 SU-Talk 알림 사용가능 지급예정 마이 로드맵 0 0 0 0 P Ð  $\bigotimes$  $\bigotimes$ 비교과프로그램신청 학습전략검사 진로적성검사 핵심역량진단 선배와의 SU토링 AI 기초학력진단 🕑 내 비교과프로그램 SU-Talk 알림 单 보기 보기 만족도평가 • 1 수료 • 0 비교과프로그램 • 2 학생경력관리제도 • 0 기타 • 1 참여중・0 • 등록된 글이 없습니다. ≥ 공지사항 > 설문조사 보기 • 참여할 설문이 없습니다. 25-03-04 2025-1학기 학생경력관리제도 안내 ★대학일자리플러스센터 정책체감도 및 만족.. 24-10-02 • [월 최대 140만원, 전학년 지원 가능] 2024... 24-06-05 🕑 마이 커리어 로드맵 + 학년별로드맵 보기  $\triangle$ 2 2 2 Р ନ୍ଦ 同  $\odot$ 졸업후계획 진로적성검시 목표직업탐색 핵심역량검사 교과 스펙정보 비교과 목표기업탐색 직업기초역량진단 #설정필요 총 0건 설정필요 실시필요 설정필요 실시필요 20.72 0 총 0건

| <b>상육대학교</b><br>SAHMYOOK UNIVERSITY                                                                                                    |                       |                           | 1 1         | ног                     | ME 마이로       | 드맵 비교:                                               | MAIN - 로그아웃 - 사용자가이드 - 학교홈페이지 - 화면오류해결<br>과통합센터 학생상담 심리상담 사이트맵                                                                                                    | 자유전공학부 상담실 예약 방법                                                                                                    |  |  |
|----------------------------------------------------------------------------------------------------|-----------------------|---------------------------|-------------|-------------------------|--------------|------------------------------------------------------|----------------------------------------------------------------------------------------------------|----------------------------------------------------------------------------------------------------|--|--|
| F                                                                                                    | 3.0<br>상딤             | 예약 흐<br>삼 클               | 망<br>릭      |                         |              |                                                      | Home>비교과프로그램>CTL스터디튬/상담예약                                                                                                    |                                                                                                    |  |  |
|                                                                                                    | 요한관                   | 226호 <mark>(</mark> 스터디룸) |             | <ol> <li>다니알</li> </ol> | 벨관 501호-A (상 | 담실)                                                  | 스터디룸 안내                                                                                                    | 고 이이에 따르 에야 치마 사다시                                                                                                    |  |  |
| 1학년         지도교수김향일         값         비교과포로그램         비교과포로그램 신청/관리         공동체 활동         SU-Point 관리         상장/확인서 신청 관리         CTL스터디통/상담 예약         학생경력관리제도         SU-Talk 알림 | (2) 다니엘관 501호-B (상담실) |                           |             | ③ 다니엘관 501호-C (상담실_대형)  |              |                                                      | 스터디룸 예약 방법 *                                                                                                    | - 3 · 한편에 떠는 예약 의경 경검결<br>클리 (다니엔과 - 5 ^ 1 ㅎ \                                                                                                  |  |  |
|                                                                                                    | 4 월                   | MON                       | TUE         | WED                     | THU          | FRI                                                  | ・ 사용일 1주 전 스터디를 예약 가능(스터디를 예약<br>확정 SU-Taik 확인 후 예약일자에 방문         ・ 1주에 통일팀 최대 2회까지 신청가능         ・ 하루 예약 가능 시간은 최대 3시간까지 신청가능         ・ 모의 사항은 '스터디를 카카오록 오픈채팅방'에<br>길문         · 스터디를 이용 당일 다니델관 508호 방문(일지<br>장당 나파 수령)         · 요한관 226호 (스터디를 3호)는 학습컨설팅 진행<br>일정에 따라 번통될 수 있습니다.         · 상당실 안내 *         · ··································· | ㅋㅋ(ㅋㅋㅋ건 ㅋㅋㅋ오)                                                                                                    |  |  |
|                                                                                                    |                       | 31                        | 1           | 2                       | 3            | 4                                                    |                                                                                                    | ① 다니엨관 501호-A·1~2명                                                                                                    |  |  |
|                                                                                                    | 09:00 ~ 10:00         | G                         | ©           | ©                       | G            | G                                                    |                                                                                                    | <ul> <li>② 다니엘관 501호-B:1~2명</li> <li>③ 다니엘관 501호-C:3명~6명</li> <li>4 . 상담실 예약 가능시간 확<br/>인 후 <u>예약 희망시간 ⓒ 클릭</u>→</li> <li>[시청하기]] 클릭</li> </ul> |  |  |
|                                                                                                    | 10:00 ~ 11:00         | Ċ                         | Ġ           | Ċ                       | Ġ            | Ġ                                                    |                                                                                                    |                                                                                                    |  |  |
|                                                                                                    | 11:00 ~ 12:00         | Ċ                         | Ċ           | Ċ                       | Ġ            | Ċ                                                    |                                                                                                    |                                                                                                    |  |  |
|                                                                                                    | 12:00 ~ 13:00         | Ċ                         | Ċ           | Ċ                       | ٥            | ٥                                                    |                                                                                                    |                                                                                                    |  |  |
|                                                                                                    | 13:00 ~ 14:00         | Ċ                         | Ċ           | Ċ                       | Ġ            | • 다니엘관 501호-A (1~2인 상담실)<br>• 다니엘관 501호-B (1~2인 상담실) | - 다니엘관 501호-A (1~2인 상담실)<br>- 다니엘관 501호-B (1~2인 상담실)                                                                                                    |                                                                                                    |  |  |
|                                                                                                    | 14:00 ~ 15:00         | Ċ                         | Ċ           | Ċ                       | ٥            | ٢                                                    | <ul> <li>・ 나니일관 501 오-C (3~6건 영남일)</li> <li>상담실 예약 방법 <sup>*</sup></li> <li>· 교수님과 상담 일정을 잡으신 후 예약 진행</li> <li>· 단체 상담 신청의 경우 : 팀명을 입의로 입력 후<br/>팀장과 팀원들을 추가하여 입력</li> <li>★ chiloExt 하이기</li> </ul>                                                                                                    |                                                                                                    |  |  |
|                                                                                                    | 15:00 ~ 16:00         | Ċ                         | Ġ           | Ċ                       | Ġ            | Ġ                                                    |                                                                                                    |                                                                                                    |  |  |
|                                                                                                    | 16:00 ~ 17:00         | Ċ                         | Ċ           | Ċ                       | Ġ            | Ġ                                                    |                                                                                                    |                                                                                                    |  |  |
|                                                                                                    | 17:00 ~ 17:30         | Ġ                         | Ġ           | Ġ                       | Ġ            | Ġ                                                    |                                                                                                    |                                                                                                    |  |  |
|                                                                                                    | < 이전주 다음주             |                           |             |                         | 전체 선택 ㅎ      | 내제 신청하기                                              | 스터디룸 예약현황 에 각 전 획 전 !                                                                                                    |                                                                                                    |  |  |
|                                                                                                    | 4                     | . 상담실<br>시간               | 실별 (<br>표 홈 | 예약가능<br>관인              |              |                                                      | 》<br>• 클릭 후                                                                                                    | 🕑 : 예약 가능                                                                                                    |  |  |
|                                                                                                    |                       |                           |             |                         |              |                                                      |                                                                                                    | 🕑 : 예약 불가                                                                                                    |  |  |

### 자유전공학부 상담실 예약 방법

MAIN • 로그아웃 • 사용자가이드 • 학교홈페이지 • 화면오류해결

HOME 마이로드맵 비교과통합센터 심리상담 사이트맵 학생상담

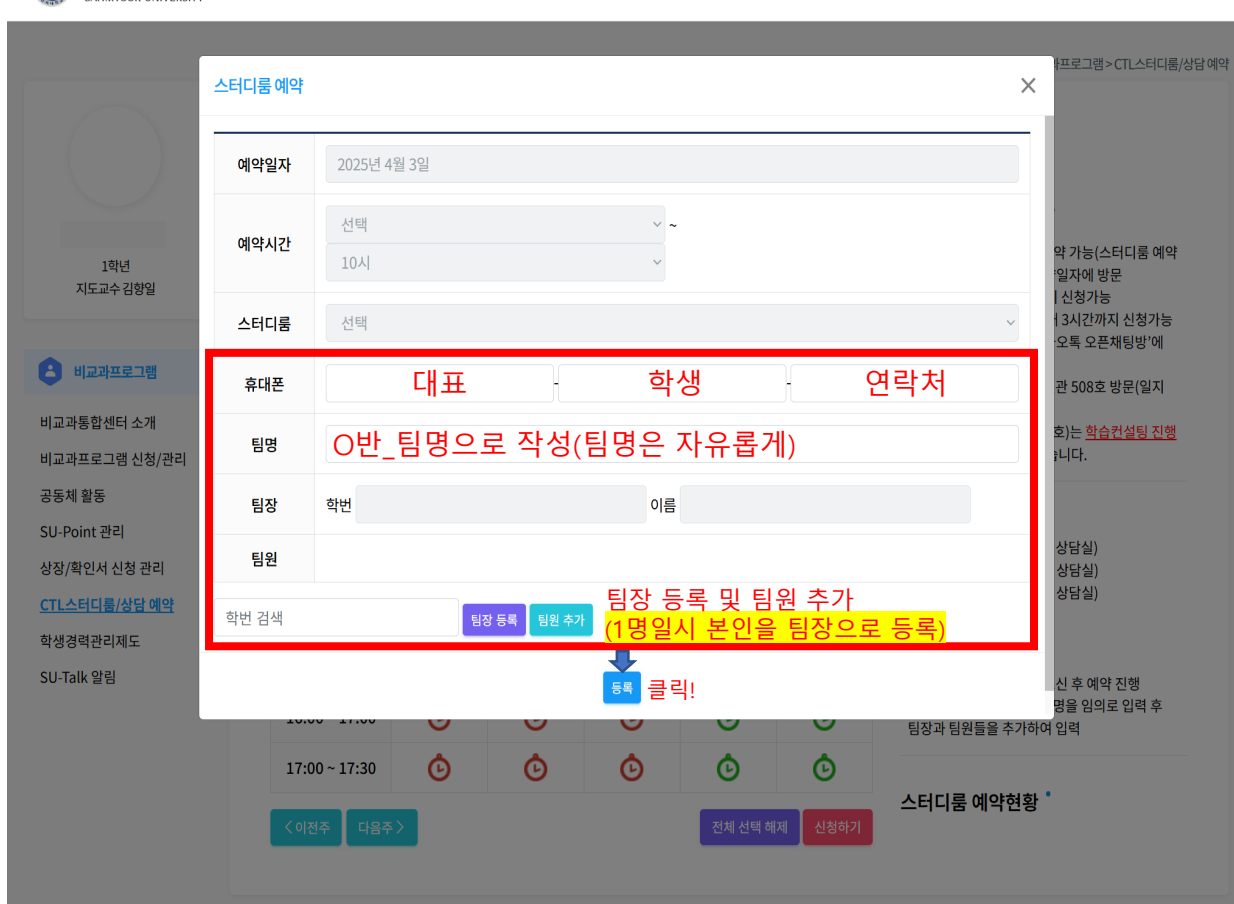

삼육대학교

## 5 . 휴대폰/팀명(임의로 작성)/팀장 등록 및 팀원 추가 작성 완료 후

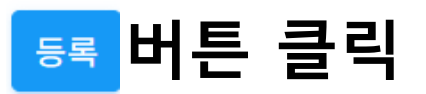

#### 6. 관리자 승인 후 예약 확정

## 자유전공학부 상담실 예약 유의사항

1. 상담실 예약전 반드시 <mark>AA교수님과 상담일정 잡아놓기</mark>

\*\*상담일정 확정 후 온라인 상담실 예약 진행\*\*

2. 상담희망인원이 2명 이상일 경우 대표 학생(팀장)한명이 상담실 예약 진행 (나머지 인원을 팀원으로 등록)

<u>\*예약 변경 및 취소 희망시 학과사무실로 연락(02-3399-3086)</u>